# 4.4 Bibliotheksverwaltung

### 4.4.1 Aufgabe

In einem Institut soll die Bibliothek mittels einer Access-Datenbank verwaltet werden.

- 1. Entwerfen Sie entsprechende Datenbankformulare, in denen folgende Datenelemente eingeb- und abrufbar sind:
  - · Verfasser, Titel, Stichworte, Verlag, Erscheinungsjahr, Signatur,

 $\cdot$  Ausleiher (Anrede, Vorname, Name, Straße, Hausnummer, PLZ, Ort), Nutzerausweisnummer,

· Ausleihdatum, Rückgabedatum und weitere Angaben Ihrer Wahl!

Sinnvollerweise sollten Sie dazu drei Tabellen (Bücher, Nutzer, Ausleihe) erstellen. Der jeweilige Primärschlüssel kann dabei mit den fortlaufenden Ordnungsnummern identisch sein. Jeweils zwei Tabellen müssen eine Spalte mit identischen Feldnamen haben (Nutzerausweis-Nr., Signatur-Nr.).

Füllen Sie jede Tabelle mit mindestens 10 Einträgen Ihrer Wahl!

Beachten Sie dabei, dass mindestens ein Ausleiher mehrmals auftritt und dass die Leihfrist mindestens einmal zum heutigen Datum bereits abgelaufen ist!

- 2. Machen Sie eine Abfrage aus allen drei Tabellen, die die Anschriften der Ausleiher mit Nutzerausweis-Nr, die entliehenen Bücher (Titel, Verfasser, Signatur) und den Status der Ausleihe (Ausleihdauer von 21 Tagen noch nicht abgelaufen oder Leihfristüberschreitung ) enthält!
- 3. Entwerfen Sie einen Serienbrief, der als Mahnbrief erstellt wird, wenn die Leihfrist überschritten ist, oder als Erinnerungsbrief an eine termingemäße Rückgabe. Er sollte die Fristenüberschreitung in Tagen bis zum aktuellen Datum bzw. die noch verbleibende Leihfrist enthalten. Als Ergänzung können die anfallenden Kosten in EURO aufgeführt werden, die bei einer Gebühr von 0, 50EUR/Tag/Buch anfallen.

## 4.4.2 Arbeitsschritte

1.  $\implies$  **Tabelle**-Bücher, **Tabelle**-Nutzer und **Tabelle**-Ausleihe in der **Entwurfsansicht** erstellen  $\implies$  auf richtige Datenformate achten!

 $\implies$  für jede Tabelle ein **Formular** erzeugen und je 10 Datensätze eingeben

#### 2. Beziehung zwischen den drei Tabellen erstellen:

 $\implies$  Extras  $\implies$  Beziehungen ( $\implies$  Abb. 4.52)  $\implies$  in der Menüleiste wird "Beziehungen" eingeblendet ( $\implies$  Abb. 4.53)  $\implies$  Tabellen anzeigen  $\implies$  alle drei Tabellen hinzufügen ( $\implies$  Abb. 4.54)

 $\implies \textbf{Beziehungen} \implies \textbf{Beziehungen} \textbf{bearbeiten} \implies \textbf{neue erstellen} \implies \textbf{Tabellen und}$ Spalten auswählen, die in Beziehung treten sollen (Zweierbeziehung) ( $\implies$  Abb. 4.55)  $\implies$  Tabelle-Bücher mit Tabelle-Ausleihe und Tabelle-Nutzer mit Tabelle-Ausleihe verknüpfen  $\implies$  **erstellen**  $\implies$  die Beziehungen zwischen den Tabellen werden angezeigt ( $\implies$  Abb. 4.56)  $\implies$  die Beziehungen können auch verändert werden

```
Abfrage erstellen, die auf alle drei Tabellen zugreift:
```

Die Beziehungslinien zwischen den Tabellen werden angezeigt. Sie können auch **direkt** in dieser Ansicht **erzeugt** werden, indem mit der **LM-Taste** das zu vernüpfende **Feld** der einen Tabelle auf das entsprechende der anderen **gezogen** wird. Doppelte Feldnamen müssen nur einmal ausgewählt werden. ( $\Longrightarrow$  Abb. 4.57)

 $\implies$  Für den Eintrag des Endes der Ausleihfrist muss in das Feld "Rückgabedatum-Soll" eine entsprechende Funktion eingegeben werden (**RM-Taste**  $\implies$  **Aufbauen**  $\implies$  **Ausdrucks-Generator**) ( $\implies$  Abb. 4.58), für das Datum der Rückgabe in das Feld "Rückgabe-Ist" ( $\implies$  Abb. 4.59) bzw. Leihdauerüberschreitung ebenfalls ( $\implies$  Abb. 4.60)

 $\implies$  Abb. 4.61 zeigt die Abfrage in der Datenblattansicht.

#### 3. Serienbrief erstellen:

 $\implies$  Extras  $\implies$  Seriendruck (siehe auch Aufgabe 4.2 Adressdatenbanken S. 159ff)  $\implies$  Bedingungen gemäß Mahnbrief formulieren ( $\implies$  Abb. 4.62 und 4.63)  $\implies$  Verknüpfung mit Datenbank (\*.mdb).

| Microsoft Access                    |                                           |          |
|-------------------------------------|-------------------------------------------|----------|
| ] Datei Bearbeiten Ansicht Einfügen | Extras Eenster ?                          |          |
| ] D 🖨 🖬 🎒 🖪 🖤   X 🏚                 | <sup>ABC</sup> <u>R</u> echtschreibung F7 | ☞ 喘 ⁄a • |
| a3-Lösung : Datenbank               | Onlinez <u>u</u> sammenarbeit 🔰           |          |
| 🛱 Öffnen 🔛 Entwurf 🌾 Neu 🗙          | ➡ Beziehungen                             |          |
| Objekte 🖉 Erstellt ein              | Analyse k                                 | -        |
| Tabellen 🖉 Erstellt ein             | Datenbank-Dienstprogramme                 | • enten  |
| Abfragen Erstellt ein               | Sicherheit )                              |          |
| E Formulare Bücher                  | <u>Start</u>                              |          |
| Berichte Mutzer                     | ActiveX-Steuerelemente                    |          |
| 🗎 Seiten                            | Anpassen<br>Optionen                      |          |
| 📶 Makros                            | *                                         |          |
| ୍ଦ୍ୱି Module                        |                                           | _        |
| Gruppen                             |                                           |          |
|                                     |                                           |          |
|                                     |                                           |          |
|                                     |                                           |          |

Abbildung 4.52: Aufruf der Beziehungen zwischen Feldnamen mehrerer Tabellen

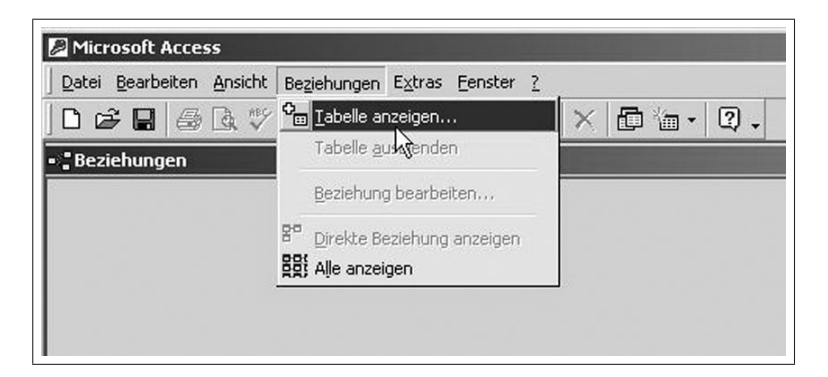

Abbildung 4.53: Auswahl der Tabellen

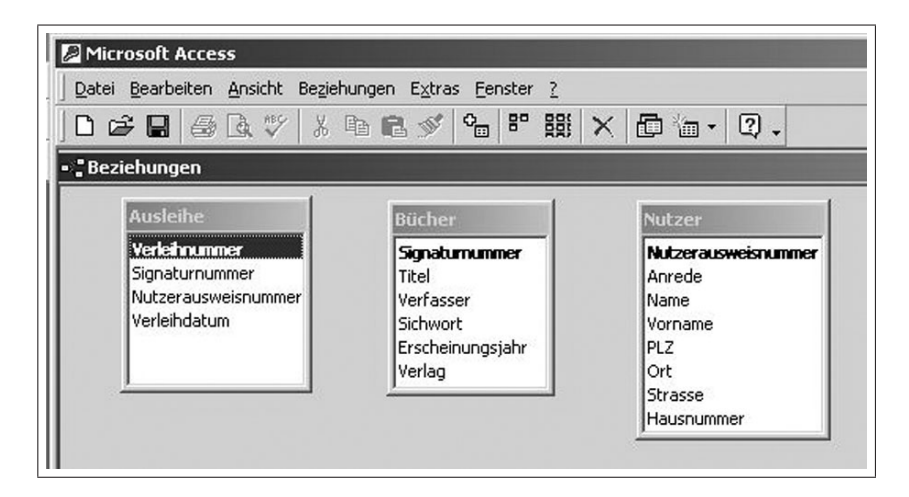

Abbildung 4.54: Verfügbare Tabellen

| Microsoft Access<br>Datei Bearbeiten <u>A</u> nsicht Beziehu                  | ingen E <u>x</u> tras <u>F</u> enster <u>?</u>                                        |                                                                                  |                                 |                                |
|-------------------------------------------------------------------------------|---------------------------------------------------------------------------------------|----------------------------------------------------------------------------------|---------------------------------|--------------------------------|
| □ ☞ 🖬 💩 🖤 🐰 🗉                                                                 | b <b>R</b> ≶ <b>%</b> 8° 88                                                           | × @ % - 0                                                                        | 2.                              |                                |
| Beziehungen                                                                   |                                                                                       |                                                                                  |                                 |                                |
| Ausleihe                                                                      | Bücher                                                                                | Nutzer                                                                           |                                 |                                |
| <b>Verleihnummer</b><br>Signaturnummer<br>Nutzerausweisnummer<br>Verleihdatum | <b>Signaturnunmer</b><br>Titel<br>Verfasser<br>Sichwort<br>Erscheinungsjahr<br>Verlag | Nutzerauswei<br>Anrede<br>Name<br>Vorname<br>PLZ<br>Ort<br>Strasse<br>Hausnummer | isnummer                        |                                |
| Beziehungen bearbeiten                                                        |                                                                                       | ?×                                                                               |                                 |                                |
| Tabelle/Abfrage: Detail                                                       | tabelle/-abfrage:                                                                     | Erstellen                                                                        | eue erstellen                   | ?                              |
|                                                                               |                                                                                       | Abbrechen                                                                        | Linker Tabellenname<br>Ausleihe | Rechter Tabellenname<br>Bücher |
|                                                                               | - Verk                                                                                | nüpfungstyp                                                                      | ,<br>Linker Spaltenname         | Rechter Spaltenname            |
|                                                                               | ▼ Nei                                                                                 | ie erstellen                                                                     | Signaturnummer                  | Signaturnummer                 |
| Mit referentieller Integri                                                    | .ät                                                                                   |                                                                                  |                                 |                                |
| Aktualisierungsweitergal     Löschweitergabe an Det                           | be an Detailfeld<br>aildatensatz                                                      |                                                                                  | ОК                              | Abbrechen                      |
| Beziehungstyp:                                                                |                                                                                       |                                                                                  |                                 |                                |
| Beziehungstyp:                                                                | ainarci (2015)                                                                        | -                                                                                |                                 |                                |

Abbildung 4.55: Auswahl der Feldnamen und deren Verknüpfungen

| Datei Bea   | i <b>ft Access</b><br>arbeiten <u>A</u> nsicht Bezieh                              | ungen E <u>x</u> tras <u>F</u> enster <u>?</u>                                                 |
|-------------|------------------------------------------------------------------------------------|------------------------------------------------------------------------------------------------|
| 001         | 3 6 0 % %                                                                          | b 🖻 💉 🍫 🖻 🛱                                                                                    |
| - 🖁 Beziehu | ingen                                                                              |                                                                                                |
|             | Ausleihe<br>Verleihnummer<br>Signaturnummer<br>Nutzerausweisnummer<br>Verleihdatum | Sonaturnummer<br>Sonaturnummer<br>Titel<br>Verfasser<br>Sichwort<br>Erscheinungsjahr<br>Verlag |
|             |                                                                                    | Nutzerausweisnummer<br>Anrede<br>Name<br>Vorname<br>PLZ<br>Ort                                 |

Abbildung 4.56: Grafische Darstellung der Verknüpfungen

| Microsoft                        | Access                                                                        |              |                                     |                                                                 |                                                         |                          |                    |              |        |        |         |         |              |
|----------------------------------|-------------------------------------------------------------------------------|--------------|-------------------------------------|-----------------------------------------------------------------|---------------------------------------------------------|--------------------------|--------------------|--------------|--------|--------|---------|---------|--------------|
| Datei Bearb                      | eiten <u>A</u> nsicht                                                         | Einfügen     | Abfrage Ex                          | tras <u>E</u> enster                                            | 2                                                       |                          |                    |              |        |        |         |         |              |
|                                  | 8 Q V                                                                         | % 🖻 <b>(</b> | 2 💉 🗠                               | • • •                                                           | O <sub>Π</sub> Σ Alle                                   | - 🗗 🛆 🗄                  | 〕 淘 · 2 .          |              |        |        |         |         |              |
| 📰 Abfrage-B                      | uchausleihe :                                                                 | Auswahlal    | bfrage                              |                                                                 |                                                         |                          |                    |              |        |        |         |         | -0:          |
| <u>.</u>                         | Bücher<br>*<br>Signatumunn<br>Titel<br>Verfasser<br>Sichwort<br>Erscheinungsj | ner          | Aus<br>Veri<br>Sign<br>Nuta<br>Veri | leihe<br>eihnunmer<br>aaturnummer<br>zerausweisnumm<br>eihdatum | Nutze<br>Nutze<br>Anred<br>Name<br>Vornar<br>PLZ<br>Ort | rausweisnum 🔺<br>a<br>ne |                    |              |        |        |         |         | 1<br>.,<br>1 |
| Feld:                            | Signaturpumr                                                                  | Titel        | Verfasse                            | Verleibnumn                                                     | Nutzerausweispur                                        | Verleibdatum             | Rückgabedatum-Soll | Rücknabe-Isl | Aprede | Name   | Vorname | Strasse | Hai          |
| Tabelle:                         | Bücher                                                                        | Bücher       | Bücher                              | Ausleihe                                                        | Ausleihe                                                | Ausleihe                 |                    |              | Nutzer | Nutzer | Nutzer  | Nutzer  | Nut_         |
| Anzeigen:<br>Kriterien:<br>oder: |                                                                               |              |                                     |                                                                 |                                                         |                          | V                  |              |        |        |         |         | Ŧ            |
|                                  |                                                                               |              |                                     |                                                                 |                                                         |                          | 1                  |              |        |        |         |         |              |
|                                  | 4                                                                             |              |                                     |                                                                 |                                                         |                          |                    |              |        |        |         |         | •            |

Abbildung 4.57: Aufbau einer Abfrage mit dazugehörigen Verknüpfungen

| Rückgabedatum-Soll: [Verleih                                                                                                    | datum]+21                                                                                                    | - OK       |
|----------------------------------------------------------------------------------------------------|----------------------------------------------------------------------------------------------------|------------|
|                                                                                                    |                                                                                                    | Abbrechen  |
|                                                                                                    |                                                                                                    | Rückgängig |
| + - / * & = > < <> Uno                                                                                                    | d Oder Nicht Wie ( ) Einfüge                                                                                                    | en Hilfe   |
| Abfrage-Buchausleihe     Tabellen     Abfragen     Abfragen     Formulare     Ferichte     Funktionen     Konstanten     Operatoren     Gebräuchliche Ausdrücke | Signaturnummer<br>Titel<br>Verfasser<br>Verleihnummer<br>Nutzerausweisnumme<br>Werleihdatum<br>Rückgabedatum-Soll<br>Rückgabe-Ist<br>Anrede<br>Name<br>Verneme | >          |

Abbildung 4.58: Aufbau einer Formel mit den Ausdrucksgenerator

| Rückgabe-Ist: Datum())                                                                                  |                                                                           | ▲ OK         |
|----------------------------------------------------------------------------------------------------|---------------------------------------------------------------------------|--------------|
|                                                                                                    |                                                                           | Abbrechen    |
|                                                                                                    |                                                                           | 🔟 Rückgängig |
| + - / * & =><<> Ur                                                                                      | nd Oder Nicht Wie ( ) Ein                                                 | fügen Hilfe  |
| Abrrage-Buchausleihe     Tabellen     Abfragen     Formulare     Berichte     Funktionen     Konstanten | Seite N von M<br>Aktuelles Datum<br>Aktuelles Datum<br>Aktueller Benutzer | itum()       |

Abbildung 4.59: Aufruf der internen Funktion "Aktuelles Datum"

| Leihdauerüberschreitung:<br>Wenn([Leihdauer]-21>0;[Leil                                                                                                    | ndauer]-21;"Okey")                                                                                                    | A       | OK<br>Abbrechen<br>Rückgängig |
|----------------------------------------------------------------------------------------------------|----------------------------------------------------------------------------------------------------|---------|-------------------------------|
| <ul> <li>+ - / * &amp; = &gt; &lt; &lt;&gt; Unc</li> <li>Abfrage der verliehenen</li> <li>Tabellen</li> <li>Abfragen</li> <li>Formulare</li> <li>Berichte</li> <li>Berichte</li> <li>Funktionen</li> <li>Konstanten</li> <li>Operatoren</li> </ul> | I Oder Nicht Wie<br>Verleihnummer<br>Verleihdatum<br>AbgabeTermin<br>Leihdauer<br>Titel<br>Verfasser<br>Signaturnummer<br>Name<br>Vorname | infügen | Hilfe                         |

Abbildung 4.60: Formel zur Berechnung der Leihdauerüberschreitung

| Microsoft Access        |                      |                     |                                    |                    |           |              |                      |        |          | _1     |
|-------------------------|----------------------|---------------------|------------------------------------|--------------------|-----------|--------------|----------------------|--------|----------|--------|
| Datei Bearbeiten Ansich | t <u>E</u> infügen F | orma <u>t</u> Dater | ngätze E <u>x</u> tras <u>F</u> er | ister <u>?</u>     |           |              |                      |        |          |        |
| k· 🛛 4 6. 🕫             | × 🖻 🖬                | 1 1 10              |                                    | 1 To 7 M 1* W      | □ ⁄a • 0  | 2.           |                      |        |          |        |
| age-Buchausleihe : Ausw | ahlabfrage           |                     |                                    |                    |           |              |                      |        |          |        |
| Verfasser               | Verleihnur           | Nutzerau            | Verleihdatum                       | Rückgabedatum-Soll | Leihdauer | Rückgabe-Ist | Leihdatumüberschreit | Anrede | Name     | Vorna  |
| roughs                  | 1                    | 2                   | 01.05.2004                         | 22.05.2004         | 255       | 11.01.2005   | 234                  | Frau   | Duck     | Duffy  |
| us                      | 2                    | 5                   | 06.11.2004                         | 27.11.2004         | 66        | 11.01.2005   | 45                   | Herr   | Beinhard | Werne  |
| schmann/Stimmelmayr     | 3                    | 3                   | 04.10.2004                         | 25.10.2004         | 99        | 11.01.2005   | 78                   | Herr   | Hammer   | Slash  |
| schmann/Stimmelmayr     | 4                    | 6                   | 28.12.2004                         | 18.01.2005         | 14        | 11.01.2005   | nein                 | Herr   | Röhrich  | Mirko  |
| k/Peschke               | 5                    | 4                   | 31.12.2004                         | 21.01.2005         | 11        | 11.01.2005   | nein                 | Herr   | Kirk     | James  |
| mann                    | 6                    | 6                   | 10.10.2004                         | 31.10.2004         | 93        | 11.01.2005   | 72                   | Herr   | Röhrich  | Mirko  |
| k/Peschke               | 7                    | 1                   | 08.11.2004                         | 29.11.2004         | 64        | 11.01.2005   | 43                   | Herr   | Duck     | Donald |
| lter, R.                | 8                    | 1                   | 08.11.2004                         | 29.11.2004         | 64        | 11.01.2005   | 43                   | Herr   | Duck     | Donald |
| ethe                    | 9                    | 7                   | 04.09.2004                         | 25.09.2004         | 129       | 11.01.2005   | 108                  | Frau   | Stuard   | Maria  |
| niak                    | 10                   | 2                   | 07.07.1977                         | 28.07.1977         | 10050     | 11.01.2005   | 10029                | Frau   | Duck     | Duffy  |
|                         | (AutoWert)           |                     |                                    |                    |           |              | Т                    |        |          |        |

Abbildung 4.61: Tabelle der Abfrage-Funktion

| Forma <u>t</u> E <u>x</u> tras Tabelle <u>F</u> enster <u>?</u> |                     |                       |                              |                         |     |
|-----------------------------------------------------------------|---------------------|-----------------------|------------------------------|-------------------------|-----|
| 🛍 ダ 🗠 - 🖓 - 🔠 🗸 🗖                                               | 🗓 ¶ 100% 🔹 ?        | -                     |                              |                         |     |
| nan - 12 - F K U                                                |                     | x² ]∃∃ <b>!</b> ∃     | <u>A</u>                     |                         |     |
| . Z · · · 1 · · · 2 · · · 3 · · · 4 · ·                         | .5.1.6.1.7.         | <b>1</b> · 9 · 1 · 10 | • • • 11 • • • 12 • • • 13 • | 1 • 14 • 1 • 15 • 1 • 1 | 6 · |
|                                                                 |                     |                       |                              |                         |     |
|                                                                 |                     |                       |                              |                         |     |
| Super-BIBO                                                      | ]                   | (                     | Uni-Town                     | den 11 01 2005          |     |
| Lernstrasse 1                                                   |                     |                       | 011 10 011                   |                         |     |
| 0815 Uni-Town                                                   |                     |                       |                              |                         |     |
|                                                                 |                     |                       |                              |                         |     |
|                                                                 |                     |                       |                              |                         |     |
| Herr                                                            |                     |                       |                              |                         |     |
| Duffy Duck                                                      |                     |                       |                              |                         |     |
| X-Street 9                                                      |                     |                       |                              |                         |     |
| 9999 Bunnytown                                                  |                     |                       |                              |                         |     |
|                                                                 |                     |                       |                              |                         | l   |
|                                                                 |                     |                       |                              |                         |     |
| Mannung                                                         |                     |                       |                              |                         |     |
| Sehr geehrter Herr Duck.                                        |                     |                       |                              |                         |     |
|                                                                 |                     |                       |                              |                         |     |
| Sie haben am 5/1/2002 das                                       | Buch mit dem Titel  | "Die Weltw            | ettermaschine" voi           | n Burroughs             |     |
| (Signaturnummer: 3) gelieh                                      | en. Ihre Leihdauer  | beträgt 213 I         | lage. Sie überschre          | iten die                |     |
| Leihfrist um 192 Tage. Bitt                                     | e geben Sie das Buo | ch umgehend           | zurück!                      |                         |     |
| Cherry Minhau Car                                               |                     |                       |                              |                         |     |
| Super BIBO Team                                                 |                     |                       |                              |                         |     |
| Suber-DIDO- Team                                                |                     |                       |                              |                         |     |
|                                                                 |                     |                       |                              |                         | 4   |

Abbildung 4.62: Entwurf des Mahnbriefes als Seriendruck

| 🖺 🝼 मिन्दान 💷 √दि 🛍 🖣 100% 📼 🕻                                                                                                    | <u></u> ।                                                                                                    |
|----------------------------------------------------------------------------------------------------|----------------------------------------------------------------------------------------------------|
| n • 12 • F K U 📰 🗐 🗐 '                                                                                                    | × <sub>2</sub> x <sup>2</sup>   ‡Ξ !Ξ   ⊡ • <i>Δ</i> • <u>A</u> • .                                                                                                    |
| 1 2 3 4 5 6 7                                                                                                    | · 8 · 1 · 9 · 1 · 10 · 1 · 11 · 1 · 12 · 1 · 13 · 1 · 14 · 1 · 15 · 1 · 2                                                                                                    |
| Super-BIBO¶                                                                                                    | Uni-Town, den DATE…@<br>"dd MM yyyy"…\*-MERGEFORMAT                                                                                                    |
| Lernstrasse · 1¶                                                                                                    |                                                                                                    |
| 0815-Uni-Town¶                                                                                                    |                                                                                                    |
| 1                                                                                                    |                                                                                                    |
|                                                                                                    |                                                                                                    |
|                                                                                                    |                                                                                                    |
| ₩ERGEFIELD Anrede M                                                                                                    |                                                                                                    |
| MERGEFIELD Vorname WARDCEFIEL                                                                                                    | D·Name·M                                                                                                    |
| WERGEFIELD STASSE WERGEFIELD.                                                                                                    | Hausnummer                                                                                                    |
| LARVARLEDD.LTS. LARVARLEDD.OI                                                                                                    |                                                                                                    |
|                                                                                                    | 2,1                                                                                                    |
| letti anda anda anda anda anda anda anda and                                                                                                    | - 2 II                                                                                                    |
| ¶<br>¶<br>∲FF∲MERGEFELD•Leihdauer•}>-21•"Mah                                                                                                    | nnung"·"Information·über·entliehene·Bücher"·M                                                                                                    |
| ¶<br>¶<br>{·F·{·MERGEFIELD·Leihdauer·}>·21·"Mah                                                                                                    | nnung"•"Information•über•entliehene•Bücher"•ৠ                                                                                                    |
| ¶<br>¶<br>f·IF-f•MERGEFIELD•Leihdauer-}}>-21•"Mah<br>¶<br>Sehr-f•IF-f•MERGEFIELD•Anrede-}=="Herr                                                                                                    | nnung"·"Information·über·entliehene·Bücher"·¶<br>"·"geehrter"·"geehrte".}%MERGEFIELD·                                                                                                    |
| ¶<br>{·IF-{·MERGEFIELD·Leihdauer-}>·21·"Mah<br>]<br>Sehr-{·IF-{·MERGEFIELD·Anrede-}=-"Herr<br>Anrede-}}                                                                                                    | nnung"·"Information·über·entliehene·Bücher"· <b>}¶</b><br>"·"geehrter"·"geehrte"· <b>}}{MERGEFIELD</b> ·                                                                                                    |
| ¶<br>{•IF-{•MERGEFIELD•Leihdauer-}•>•21•"Mah<br>¶<br>Sehr-{•IF-{•MERGEFIELD•Anrede-}=-"Henr<br>Anrede-}}<br>¶                                                                                                    | nnung"•"Information•über•entliehene•Bücher"• <b>}¶</b><br>"•"geehrter"•"geehrte"• <b>}%</b> •MERGEFIELD•                                                                                                    |
| <br>                                                                                                    | nnung"·"Information·über·entliehene·Bücher".¶<br>"·"geehrter"·"geehrte"?}{MERGEFIELD·<br>n·}·das·Buch·mit·dem·Titel·"{MERGEFIELD·                                                                                                    |
| <br>                                                                                                    | nnung". "Information. über. entliehene. Bücher". ¶<br>"."geehrter". "geehrte". "HMERGEFIELD.<br>n. J. das. Buch. mit. dem. Titel., J. MERGEFIELD.<br>ignaturnummer. J. MERGEFIELD.                                                                                                    |
| ¶<br>↓<br>↓<br>↓<br>↓<br>↓<br>↓<br>↓<br>↓<br>↓<br>↓<br>↓<br>↓<br>↓                                                                                                    | nnung"."Information.über.entliehene.Bücher".¶<br>"."geehrter"."geehrte".}#MERGEFIELD.<br>n.J.das.Buch.mit.dem.Titel."MERGEFIELD.<br>ignaturnummer.:f.MERGEFIELD.<br>beträgt.f.MERGEFIELD.Leihdauer.J.f.IF.f.                                                                                                    |
| ¶<br>FIF-{·MERGEFIELD·Leihdauer·}->·21·"Mak<br>Sehr-{·IF-{·MERGEFIELD·Anrede·}"Herr<br>Anrede-}-MERGEFIELD·Name-}.¶<br>Sie-haben·am-{·MERGEFIELD·Verleihdatun<br>Titel-{*·von-{·MERGEFIELD·Verlasser-}(Si<br>Signaturnummer-})·geliehen.·Ihre·Leihdauer-<br>MERGEFIELD·Leihdauer-{1"Tag"·"Tage<br>eihdaueriherschreitung:=>·!@terr"."Tage                                                                                                    | nnung"."Information.über.entliehene.Bücher".<br>"."geehrter"."geehrte"                                                                                                    |
| ↓<br>↓<br>↓<br>↓<br>↓<br>↓<br>↓<br>↓<br>↓<br>↓<br>↓<br>↓<br>↓                                                                                                    | nnung". "Information. über. entliehene. Bücher". M<br>". "geehrter". "geehrte". MERGEFIELD.<br>n. J. das. Buch. mit. dem. Titel., MERGEFIELD.<br>ignaturnummer: J. MERGEFIELD.<br>betragt [MERGEFIELD. Leihdauer.] J. IF. J.<br>". J. IF. MERGEFIELD.<br>berschreiten. die Leihfrist. um [IF].<br>-1. "MERGEFIELD. Leihdauer überschreitung."                                                                                                    |
| FIF {•MERGEFIELD·Leihdauer·}•>·21."Mak<br>Sehr {•IF • {•MERGEFIELD·Anrede·}=• "Henr<br>Anrede-} {•MERGEFIELD·Name·},<br>Sie-haben·am·{•MERGEFIELD·Verleihdatun<br>Titel·}*•von·{•MERGEFIELD·Verfasser·} (Si<br>Signaturnummer·})•geliehen ·Ihre·Leihdauer·<br>MERGEFIELD·Leihdauer·}=-1."Tag"·"Tage<br>Leihdauerüberschreitung·}=>1."Gkey"·"Sie·ul<br>MERGEFIELD·Leihdauerüberschreitung·}=<br>Tag"·"{•MERGEFIELD·Leihdauerüberschreitung·}=                                                                                                    | nnung". "Information. über. entliehene. Bücher". M<br>". "geehrter". "geehrte". MERGEFIELD.<br>n. das. Buch. mit. dem. Titel., MERGEFIELD.<br>ignaturnummer. MERGEFIELD.<br>betragt. MERGEFIELD. Leihdauer. F. F.<br>". F. MERGEFIELD.<br>berschreiten. die-Leihfrist. um. F. F.<br>-1. "MERGEFIELD. Leih dauer überschreitung. F.<br>itung. Tage". Bitte. geben. Sie. das. Buch.                                                                      |
| ↓IF {·MERGEFIELD·Leihdauer·}->·21·"Mak<br>Sehr J.IF · J. MERGEFIELD·Anrede·}=- "Herr<br>Anrede-J.J. MERGEFIELD·Name·},<br>Sie · haben · am · J. MERGEFIELD · Verleihdatun<br>Titel·J" · von · J. MERGEFIELD · Verfasser · J. (Si<br>Signaturnummer · J.) · geliehen · Ihre·Leihdauer·<br>MERGEFIELD·Leihdauer · J=·1·"Tag"·"Tage<br>Leihdauerüberschreitung·J. <>· "Okey"·"Sie·ül<br>MERGEFIELD·Leihdauerüberschreitung·J=<br>Tag"·" [J. MERGEFIELD·Leihdauerüberschreitung·]=<br>Tag"·" [J. MERGEFIELD·Leihdauerüberschreitung·]=                                                                                                    | nnung". "Information. über. entliehene. Bücher".<br>". "geehrter". "geehrte".<br>MERGEFIELD.<br>ignaturnummer. MERGEFIELD.<br>beträgt MERGEFIELD.Leihdauer.<br>".<br>MERGEFIELD.Leihdauer.<br>MERGEFIELD.<br>berschreiten. die. Leihfrist. um.<br>MERGEFIELD.<br>berschreiten.<br>1.<br>MERGEFIELD. Leihdauer<br>MERGEFIELD.<br>bitte. geben. Sie. das. Buch.<br>MERGEFIELD. Abgabe Termin.<br>Bitte. denken.                                          |
| ↓IF {·MERGEFIELD·Leihdauer·}>·21·"Mah<br>Sehr J.IF · J. MERGEFIELD·Anrede·}= "Herr<br>Anrede·] J. MERGEFIELD·Name·],<br>Sie · haben · am · J. MERGEFIELD·Verleih datun<br>Titel·}* · von · J. MERGEFIELD·Verfasser·} (Si<br>Signaturnummer·])·geliehen · Ihre·Leihdauer·<br>MERGEFIELD·Leih dauer·]=·1·"Tag"·"Tage<br>Leihdauerüberschreitung·J.<>·"Okey"·"Sie·ül<br>MERGEFIELD·Leih dauerüberschreitung·]=<br>Tag"·" J. MERGEFIELD·Leih dauerüberschreitung·]=<br>Tag"·" J. MERGEFIELD·Leih dauerüberschreitung·]=<br>Tag"·" J. MERGEFIELD·Leih dauerüberschreitung·]=<br>Tag"·" J. MERGEFIELD·Leih dauerüberschreitung·]=<br>Tag"·" J. MERGEFIELD·Leih dauerüberschreitung·]=                                                                                                    | nnung"."Information.über.entliehene.Bücher".<br>"."geehrter"."geehrte".<br>MERGEFIELD.<br>ignaturnummer.:<br>MERGEFIELD.Leihdauer.<br>"."<br>MERGEFIELD.<br>beträgt {MERGEFIELD.<br>beträgt {MERGEFIELD.<br>berschreiten.die.Leihfrist.um.{IF {<br>                                                                                                    |
| ↓IF {•MERGEFIELD·Leihdauer-}>·21."Mak<br>Sehr-JIF {•MERGEFIELD·Anrede-}= "Herr<br>Anrede-}<br>JMERGEFIELD·Name-},<br>Sie haben am {•MERGEFIELD·Verleihdatun<br>Titel-}* •von {•MERGEFIELD·Verfasser-}(Si<br>Signaturnummer-})•geliehen ·Ihre·Leihdauer-<br>MERGEFIELD·Leihdauer-}=-1."Tag"."Tage<br>Leihdauerüberschreitung-}=-1."Tag"."Tage<br>Leihdauerüberschreitung-}=Tag"."{•MERGEFIELD·Leihdauer-<br>MERGEFIELD·Leihdauerüberschreitung-}=<br>Tag"."{•MERGEFIELD·Leihdauerüberschreitung-}=<br>Tag"."{•MERGEFIELD·Leihdauerüberschreitung-}=<br>Tag"."{•MERGEFIELD·Leihdauerüberschreitung-}=<br>Tag"."{•MERGEFIELD·Leihdauerüberschreitung-}=<br>Tag"."{•MERGEFIELD·Leihdauerüberschreitung-}=<br>Tag"."{•MERGEFIELD·Leihdauerüberschreitung-}=<br>Tag"."{•MERGEFIELD·Leihdauerüberschreitung-}=<br>Sie an termingemäße·Abgabe!".}] | nnung". "Information. über. entliehene. Bücher".<br>". "geehrter". "geehrte". MERGEFIELD.<br>n. das. Buch. mit. dem. Titel., MERGEFIELD.<br>ignaturnummer. MERGEFIELD.<br>beträgt MERGEFIELD. Leihdauer. M. F.F.<br>". F.F. MERGEFIELD.<br>berschreiten. die. Leihfrist. um. F.F. f.<br>-1. "MERGEFIELD. Leihdauer überschreitung.<br>tung. Tage". J. Bitte. geben. Sie. das. Buch.<br>MERGEFIELD. Abgabe Termin. J. Bitte. denken.                    |
| ↓IF {•MERGEFIELD·Leihdauer-}->·21·"Mak<br>Sehr-J-IF {•MERGEFIELD·Anrede-}= "Herr<br>Anrede-} {•MERGEFIELD·Name-},<br>Sie haben am: {•MERGEFIELD·Verleihdatun<br>Titel-}*·von-{•MERGEFIELD·Verfasser-} (Si<br>Signaturnummer-}) ·geliehen .Ihre·Leihdauer-<br>MERGEFIELD·Leihdauer-}=·1·"Tag"·"Tage<br>Leihdauerüberschreitung-}=·1·"Tag"·"Tage<br>Leihdauerüberschreitung-}=<br>Tag"·"{•MERGEFIELD·Leihdauerüberschreitung-}=<br>Tag"·"{•MERGEFIELD·Leihdauerüberschreitung-}=<br>Tag"·"{•MERGEFIELD·Leihdauerüberschreitung-}=<br>Tag"·"{•MERGEFIELD·Leihdauerüberschreitung-}=<br>Tag"·"{•MERGEFIELD·Leihdauerüberschreitung-}=<br>Sie·an·termingemäße·Abgabe!"·}]                                                                                                    | nnung". "Information-über. entliehene-Bücher". ¶<br>". "geehrter". "geehrte". HERGEFIELD.<br>n. J. das-Buch-mit-dem. Titel., HERGEFIELD.<br>ignaturnummer. J. MERGEFIELD.<br>beträgt f. MERGEFIELD. Leihdauer. J. IF. J.<br>". J. IF. J. MERGEFIELD.<br>berschreiten. die-Leihfrist-um. J. IF. J.<br>-1. "MERGEFIELD. Leihdauer überschreitung. J.<br>itung. J. Tage". J. Bitte. geben. Sie-das. Buch.<br>-MERGEFIELD. Abgabe Termin. J. Bitte-denken- |

Abbildung 4.63: Anzeige der Feldfunktionen des Seriendruckes